# **Downloading E-Clock to a Computer**

If you do not currently have the E-Clock program on your computer's desktop, please follow the instructions on this page <u>first</u>.

- Double click **My Computer**
- Select Apps (\\Applications)(N:)
- Select the E-Clock folder

.

 URL: <u>https://etowntime.ourhcm.com/TimeAdvantage/CompanySettings/ClockManagement/Softwar</u> <u>eClock/WebClockLogin.aspx?ClientID=I81B70H95</u>

| $\leftarrow$ $\rightarrow$ $\checkmark$ $\bigstar$ $\blacksquare$ $\rightarrow$ This PC                     | <ul> <li>Apps (\\Applications) (N:)</li> </ul> |  |  |  |  |  |
|----------------------------------------------------------------------------------------------------|------------------------------------------------|--|--|--|--|--|
| 🛨 Quick access                                                                                              | Name                                           |  |  |  |  |  |
| ConeDrive                                                                                                   | 00 Archives<br>Adobe Serializer                |  |  |  |  |  |
| This PC           Desktop           Documents                                                               | Cisco Phone Apps<br>Client Services            |  |  |  |  |  |
| <ul> <li>Downloads</li> <li>Music</li> </ul>                                                                | DfW5                                           |  |  |  |  |  |
| <ul> <li>Pictures</li> <li>Videos</li> </ul>                                                                | FMPRO<br>FWClerk                               |  |  |  |  |  |
| <ul> <li>Local Disk (C:)</li> <li>Classes (\\Applications) (.</li> <li>Apps (\\Applications) (N)</li> </ul> | E-Clock<br>Kurzweil 12                         |  |  |  |  |  |
| <ul> <li>IM_Reports (\\TEAMS) (R:</li> <li>Homedirs (\\Applications)</li> </ul>                             | LICENSER<br>New_R25<br>PaperCut                |  |  |  |  |  |
| Right Click on <b>E-Clock</b><br>Name                                                                       |                                                |  |  |  |  |  |
| Chrome - supervisors                                                                                        |                                                |  |  |  |  |  |

- o Then...
  - Send to-→ Desktop
    - This creates the shortcut
- You should now have the E-Clcok app on your desktop

## **Using E-Clock for Daily Punching**

# Note: All employees are required to clock IN & OUT at the beginning & end of each shift!

To clock **IN** at the beginning of your shift:

- Double click the E-Clock shortcut on the desktop
- Authentication

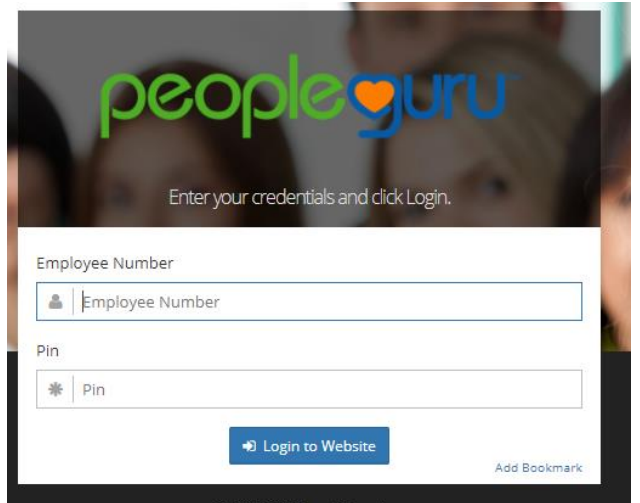

- Employee Number: Your 7- digit College ID #
- PIN Number: Last 6 digits of College ID #
- Select Login
  - o Below is the screen that will appear once logged in

| Time Advantage   |             |                    |          | 0                      | Elizabethtown College |
|------------------|-------------|--------------------|----------|------------------------|-----------------------|
| ≡<br>⊙ Time Card |             | Pay<br>F-C         | roll     |                        |                       |
| 🗇 Schedules      |             | 40,000,400         |          |                        |                       |
| 🗠 Messages       |             | 12/06/18           | 11:21:54 |                        |                       |
| Accruals         |             |                    |          | UT I                   |                       |
| Availability     |             |                    |          |                        |                       |
| Benefit Request  | Clock In    | Clock Out          | In Again | Returned<br>from Lunch |                       |
| Check In         |             |                    |          |                        |                       |
| Change PIN       |             |                    |          |                        |                       |
| <b>່ງ</b> Logout |             |                    |          |                        |                       |
|                  | Transfer to | IN and<br>Transfer |          |                        |                       |
|                  |             |                    |          |                        |                       |

## **Using E-Clock to Enter Hours**

• Click Clock in

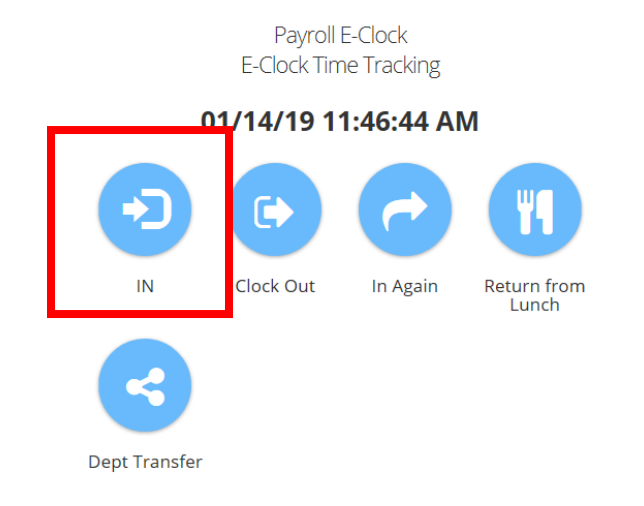

- You will be automatically clocked into your department
  - o Below is the screen that will appear after clocking in
    - it will automatically log you out
- Note: The same will happen when clocking out

| Punch ×                                                   |  |
|-----------------------------------------------------------|--|
| Thank you Carter,Israiel.                                 |  |
| "Clock In" punch saved successfully at 12/06/18 11:28:35. |  |
| Ok                                                        |  |
|                                                           |  |

### **Department Transfer**

- If you are working for more than one department, you will have to do a department transfer to log other hours. Click **dept transfer** and select which department number you will be clocking in to from the drop-down box.
  - o Once you click ok, you will automatically be signed out

#### Payroll E-Clock E-Clock Time Tracking

#### 01/14/19 11:46:44 AM

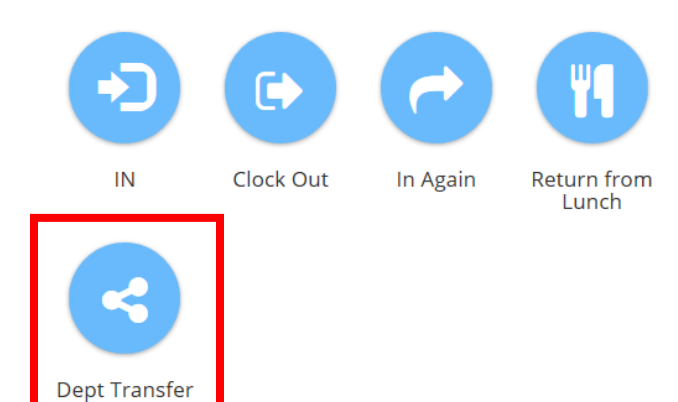

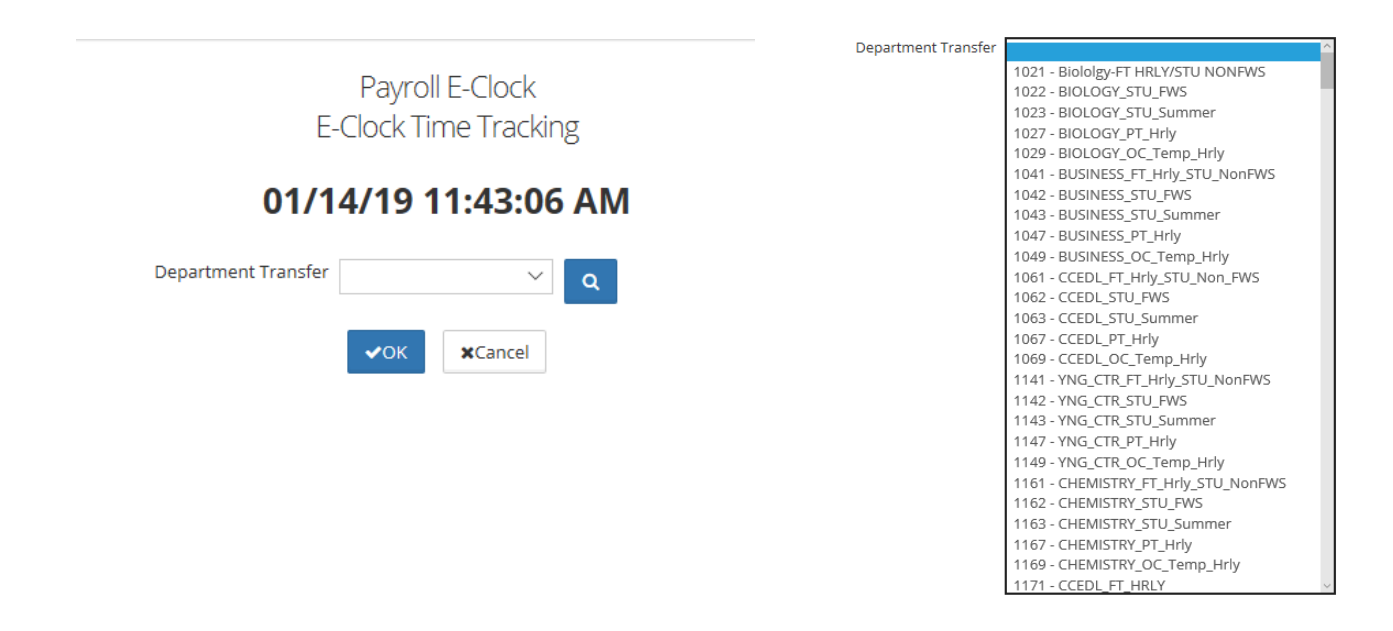

#### **Reviewing Personal Time card**

• To review your own time card **click** <u>Time card</u> on the left hand side.

| O Time Advantage                 |                      |                        |              |             |         |                    |        | 0           | -                  | Elizabethtov | wn College  |
|----------------------------------|----------------------|------------------------|--------------|-------------|---------|--------------------|--------|-------------|--------------------|--------------|-------------|
| ≡                                | Employee Time Card - |                        |              |             |         |                    |        |             |                    |              |             |
| O Time Card                      |                      |                        |              |             | ,       |                    |        |             |                    |              |             |
| 🛱 Schedules                      | Pay<br>Caler         | yroll 12/02/20<br>ndar | 18 - 12/15/2 | •           | Show Ca | lculated Hours     | Manage | Assignments |                    |              |             |
|                                  | Week 1 (12/02 - 12/0 |                        | Week 2 (12/  | 09 - 12/15) | Totals  |                    |        |             |                    |              |             |
| 🖂 Messages                       |                      |                        |              |             | -       |                    |        |             | 1 1 ml 10 vi       |              |             |
|                                  | Week 1               | Punch Type             | Pay Code     | IN - OUT    | Exc     | Scheduled IN - OUT | Lunch  | Department  | Job Classification | Daily Totals | Running Tot |
|                                  | Sun<br>12/02         |                        |              | In          | _       | Sch. In            | Auto 🗹 |             |                    | 0.00         | 0.00        |
| <ul> <li>Availability</li> </ul> |                      | 0                      |              | Out         |         | Sch. Out           | 60     |             |                    |              |             |
|                                  | Mon                  | Absent                 | REG          | In          | Δ       | Sch. In            | Auto 🗹 | 1001, De 🔻  | A0000, Fake E 🔻    | 0.00         | 0.00        |
|                                  | 12/03                | 0                      |              | Out         |         | Sch. Out           | 60     |             |                    |              |             |
| <ul> <li>Check In</li> </ul>     | Tue                  | Absent                 | REG          | In          |         | Sch. In            | Auto 🗹 | 1001, De 🔻  | A0000, Fake E 🔻    | 0.00         | 0.00        |
|                                  | 12/04                | 0                      |              | Out         |         | Sch. Out           | 60     |             |                    |              |             |
|                                  | Wed                  | Absent                 | REG          | In          | Δ       | Sch. In            | Auto 🗹 | 1001 D6 X   | A0000 Eake F       | 0.00         | 0.00        |
| එ Logout                         | 12/05                | 0                      |              | Out         | _       | Sch. Out           | 60     | 1001, DC    | 710000, Fake E     |              |             |
|                                  | Thu                  | threat                 | 255          |             |         | Coloria I          | 00     |             |                    | 0.00         | 0.00        |
|                                  | 12/06                | Absent                 | REG          | Out         | •       | Sch. In            | Auto 🖭 | 1001, D∈ ▼  | A0000, Fake E 🔻    | 0.00         | 0.00        |
|                                  |                      | Č.                     |              | Out         |         | Sen. Out           | 60     |             |                    |              |             |
|                                  | Fri                  | Absent                 | REG          | In          |         | Sch. In            | Auto 🗹 | 1001, D∈ ▼  | A0000, Fake E 🔻    | 0.00         | 0.00        |
|                                  | 12/07                | 0                      |              | Out         |         | Sch. Out           | 60     |             |                    |              |             |
|                                  | Sat                  |                        |              | In          |         | Sch. In            | Auto 🕑 |             |                    | 0.00         | 0.00        |
|                                  | 12/08                | 0                      |              | Out         |         | βch. Out           | 60     |             |                    |              |             |
|                                  |                      |                        |              |             |         |                    |        |             |                    |              |             |
|                                  | •                    |                        |              |             |         |                    |        |             |                    |              |             |

- Employees will <u>NOT</u> have the ability to enter/edit their own timecard in the new system
- All personal/vacation/sick time will need to be approved and entered by your supervisor
- Snow time is not automatically added. All snow time will need to be entered by a supervisor

To add or correct any punches, please contact your supervisor or payroll@etown.edu

#### **Questions?**

Joyce Marchese, Payroll Manager → <u>marchesej@etown.edu</u>

Israiel Carter (Izzy), HR/Payroll Specialist → <u>carterisraiel@etown.edu</u>